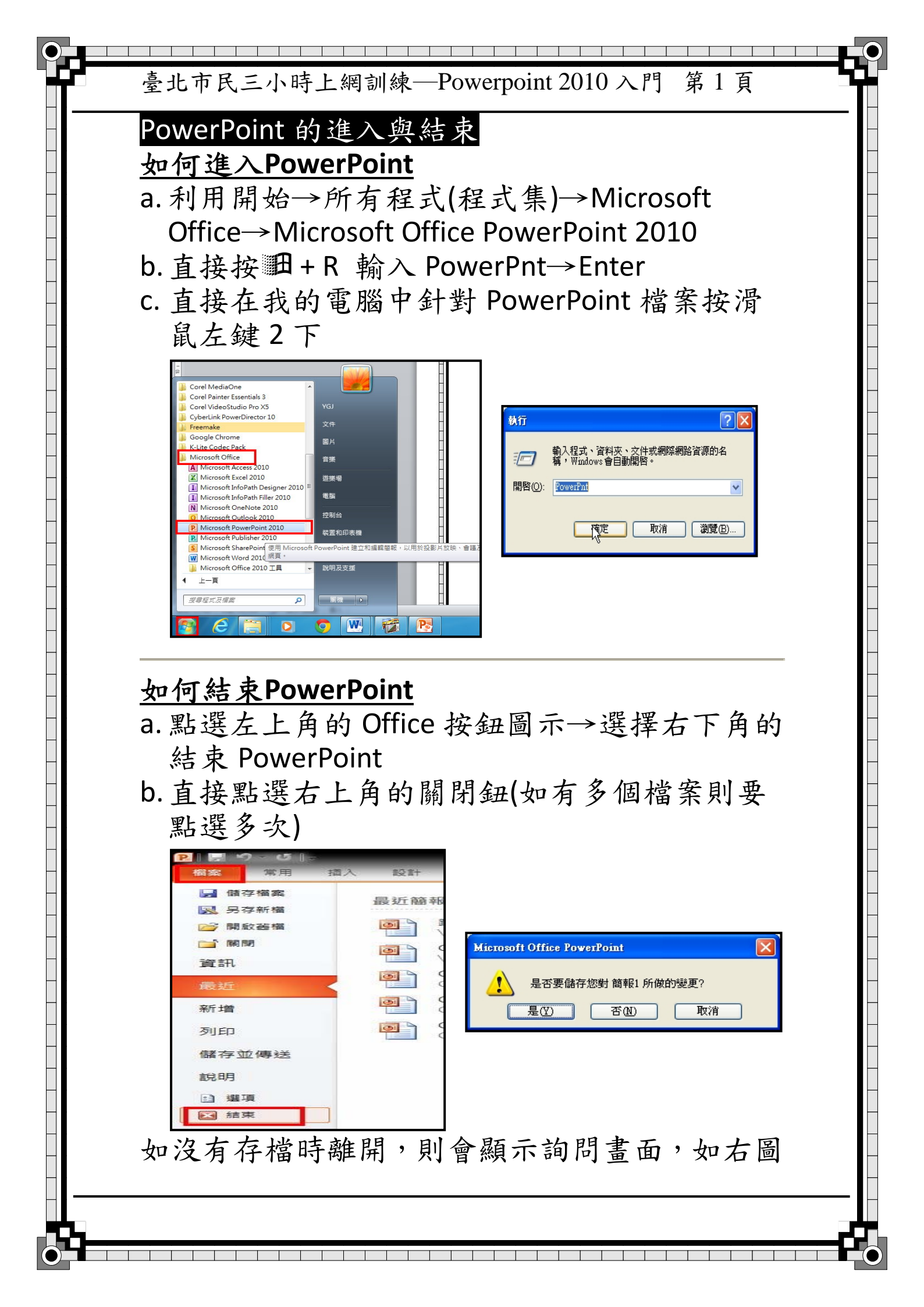

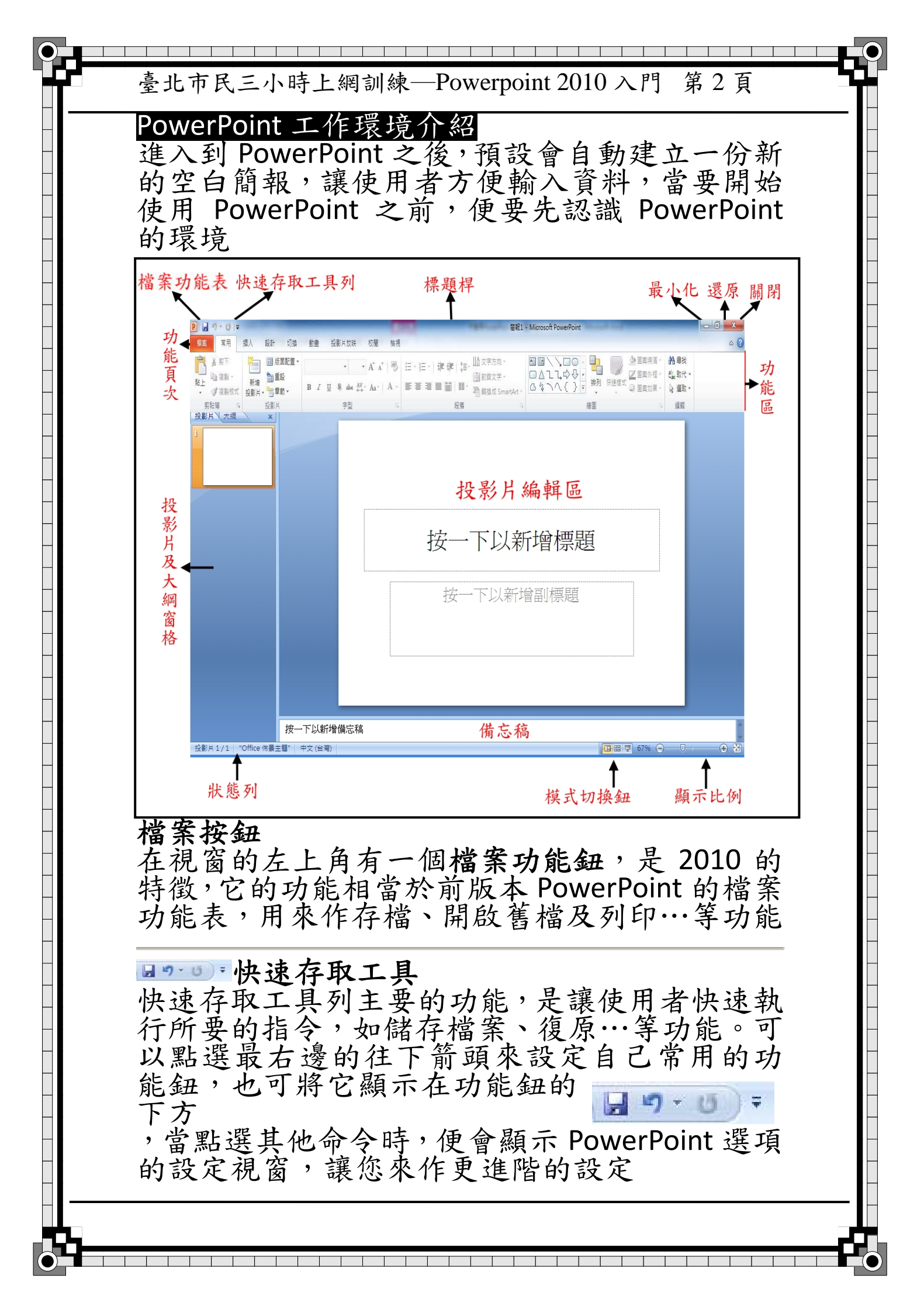

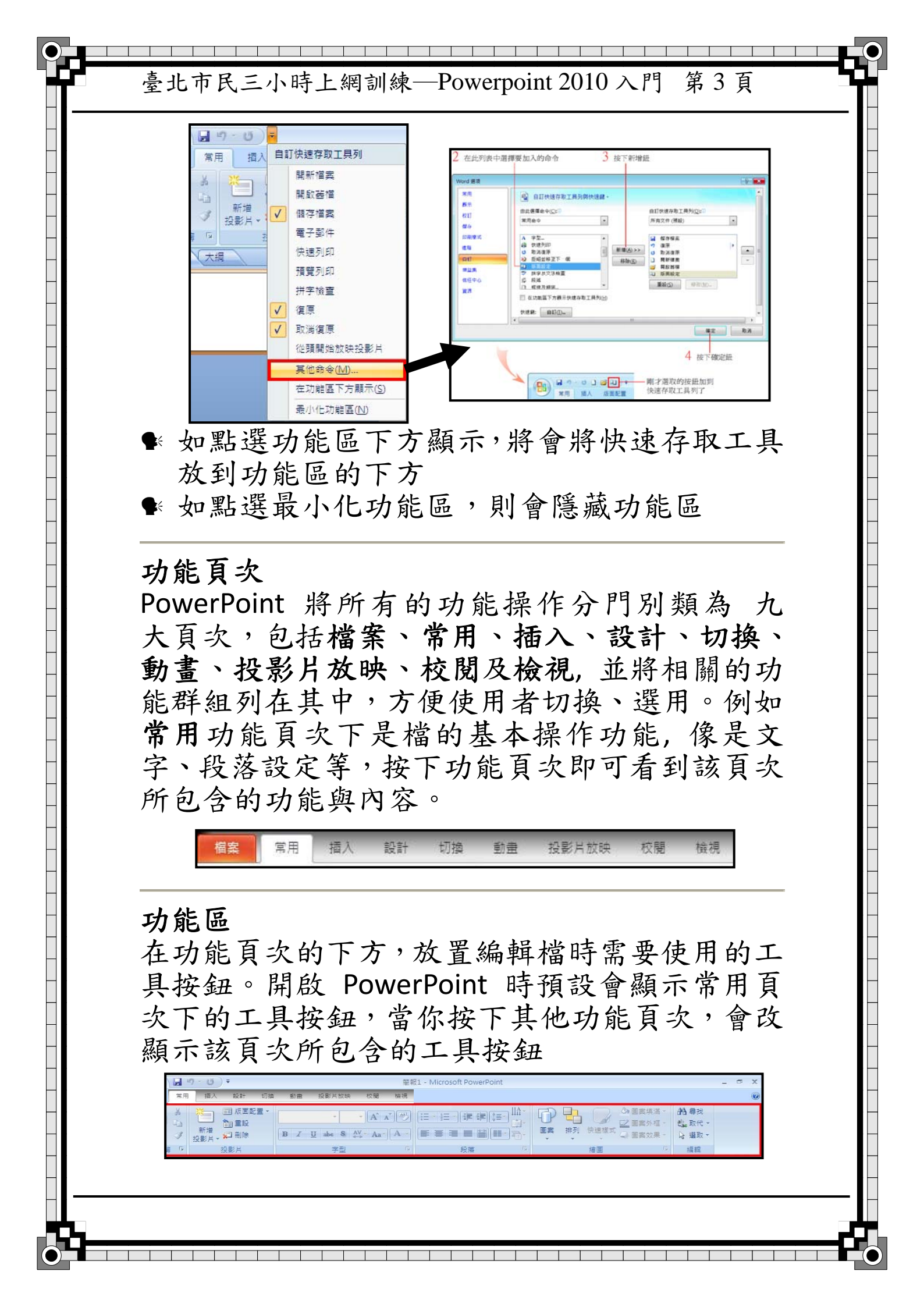

臺北市民三小時上網訓練—Powerpoint 2010 入門 第4頁

### 投影片的管理

簡報最基本的資料單位投影片,故要作簡報時, 投影片的管理是非常重要的。

新增投影片

按 Ctrl+M 或利用常用→投影片區塊→新增投影 片

### 刪除投影片

在左邊的縮圖模式,點選不要的投影片縮圖後, 按 Delete,如要刪除一張以上,則要利用 Ctrl+ 滑 鼠左鍵,將不要的投影片選取後,按 Delete,或 利用常用→投影片區塊→刪除投影片

### 投影片順序調整

直接在左邊的縮圖模式或投影片檢視模式作,針 對要調整順序的投影片作拖曳,拖到要的位置放 開滑鼠左鍵

# 投影片的拷貝

直接在左邊的縮圖模式或投影片檢視模式作,針 對要調整順序的投影片作 Ctrl+拖曳,拖到要拷貝 的位置放開滑鼠左鍵。

# 投影片的切换

- a. 直接針對左邊的縮圖模式點選要編輯的投影 片
- b.在投影片檢視模式,針對要調整切換的投影片 按滑鼠左鍵2下。
- c. 點選左邊投影片的任何位置後,按 PgUp 與 PgDn。

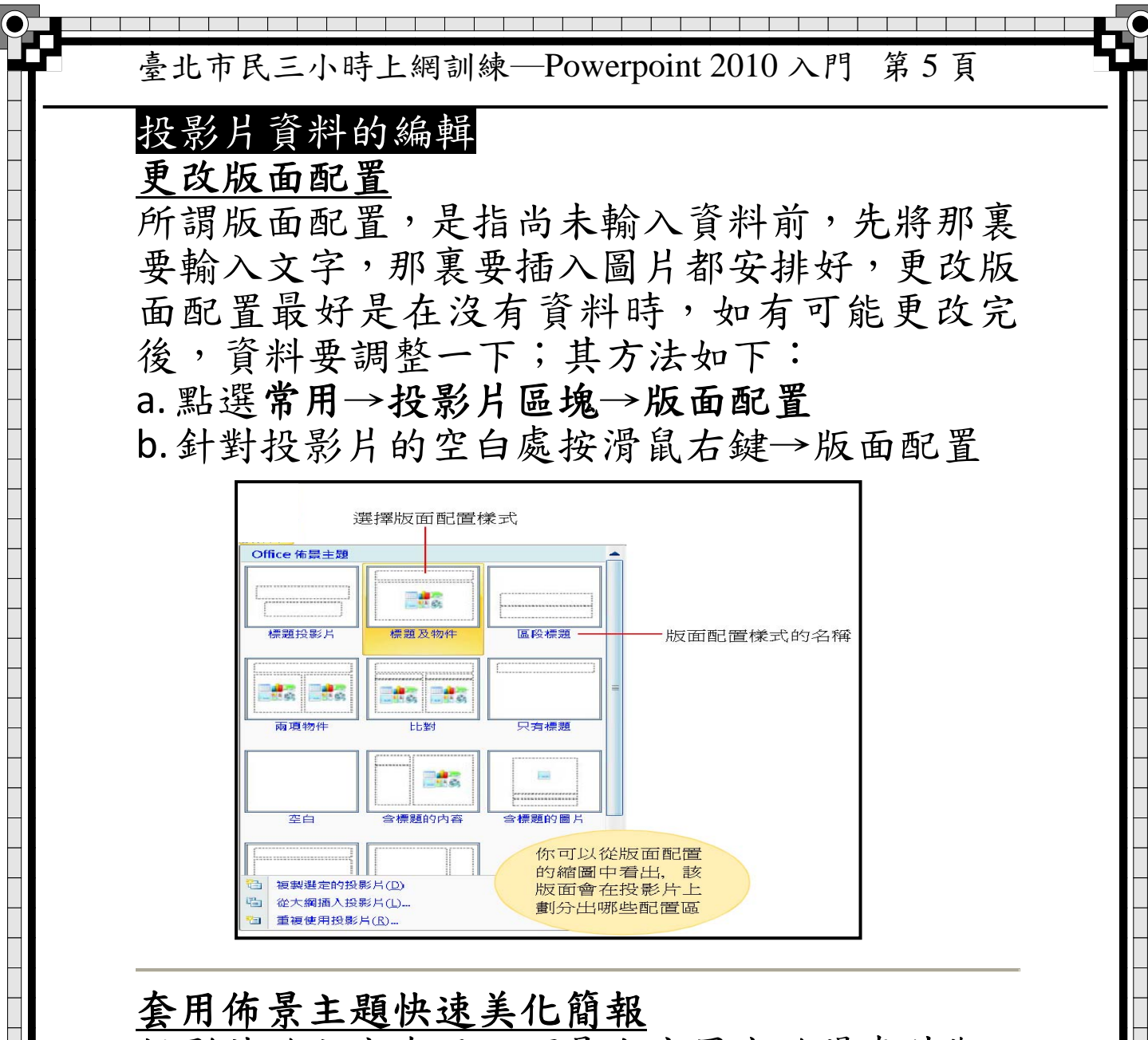

投影片的內容有了,可是白底黑字的陽春外觀, 實在吸引不了觀賞者的目光。沒關係,我們可以 利用佈景主題將簡報美化一番,讓簡報煥然一 新!PowerPoint 已事先為我們設計好多種簡報 外觀,稱為「佈景主題」,我們只要直接拿來套 用的方式;點選設計→佈景主題區塊,按下其他 鈕即可瀏覽所有的佈景主題外觀:

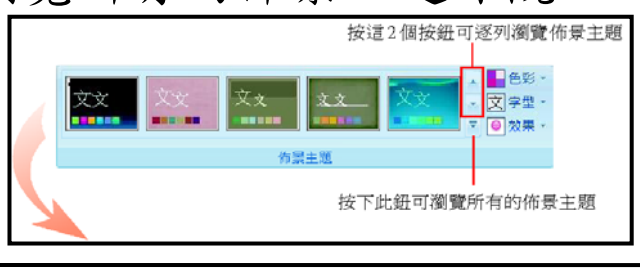

臺北市民三小時上網訓練—Powerpoint 2010 入門 第6頁

當您點選佈景主題 後,該佈景主題會套用 到整份簡報中。若是只 想套用到單張投影 片,請先選取該張投影 片,然後如右操作:

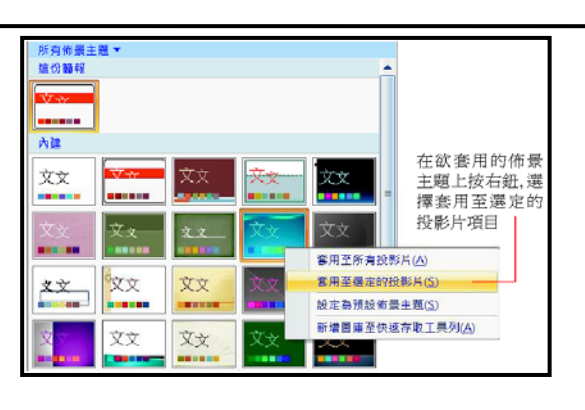

# 更改投影片背景

- a.點選設計→背景區塊→點背景樣式選擇所要 的背景或點選背景區塊的其它按鈕顯示設定 對話視窗
- b.針對投影片空白處,按滑鼠右鍵→背景格式, 顯示設定對話視窗

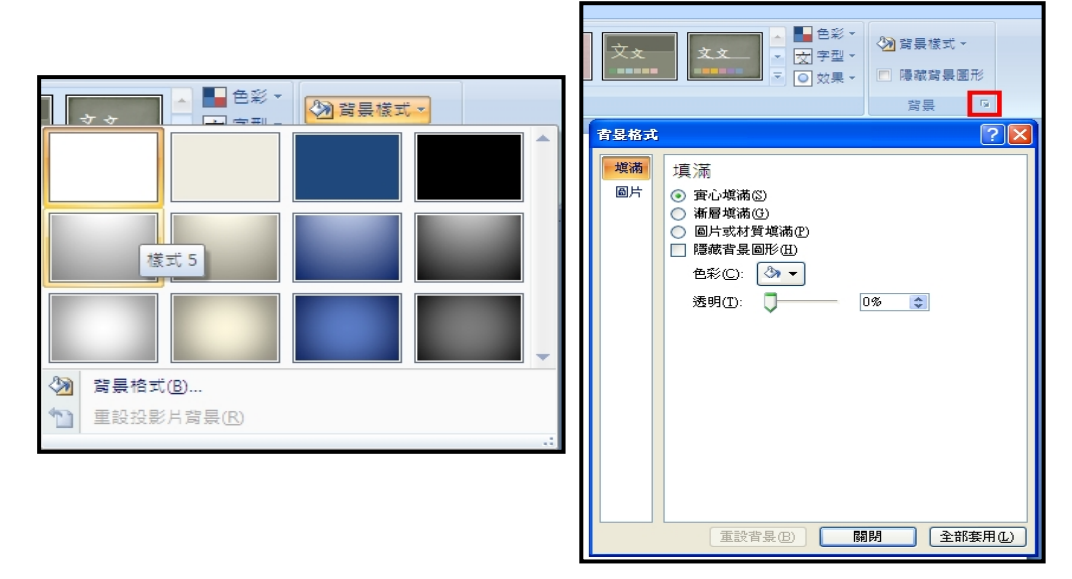

# <u>文字資料的加入</u>

在投影片的文字加入,除了版面配置所設定標題 與副標題可以輸入文字,其它的文字,則要用文 字藝術字(方法與 Word 一樣)或用文字方塊來設 定輸入文字的位置,但 PPT 的文字方塊與 Word 不同,PPT 預設是一列,故不管你拉多大的範圍, 都是一列,且當超過範圍時會自動換列;但馬上 拖出來就要馬上輸入,否則會不見。

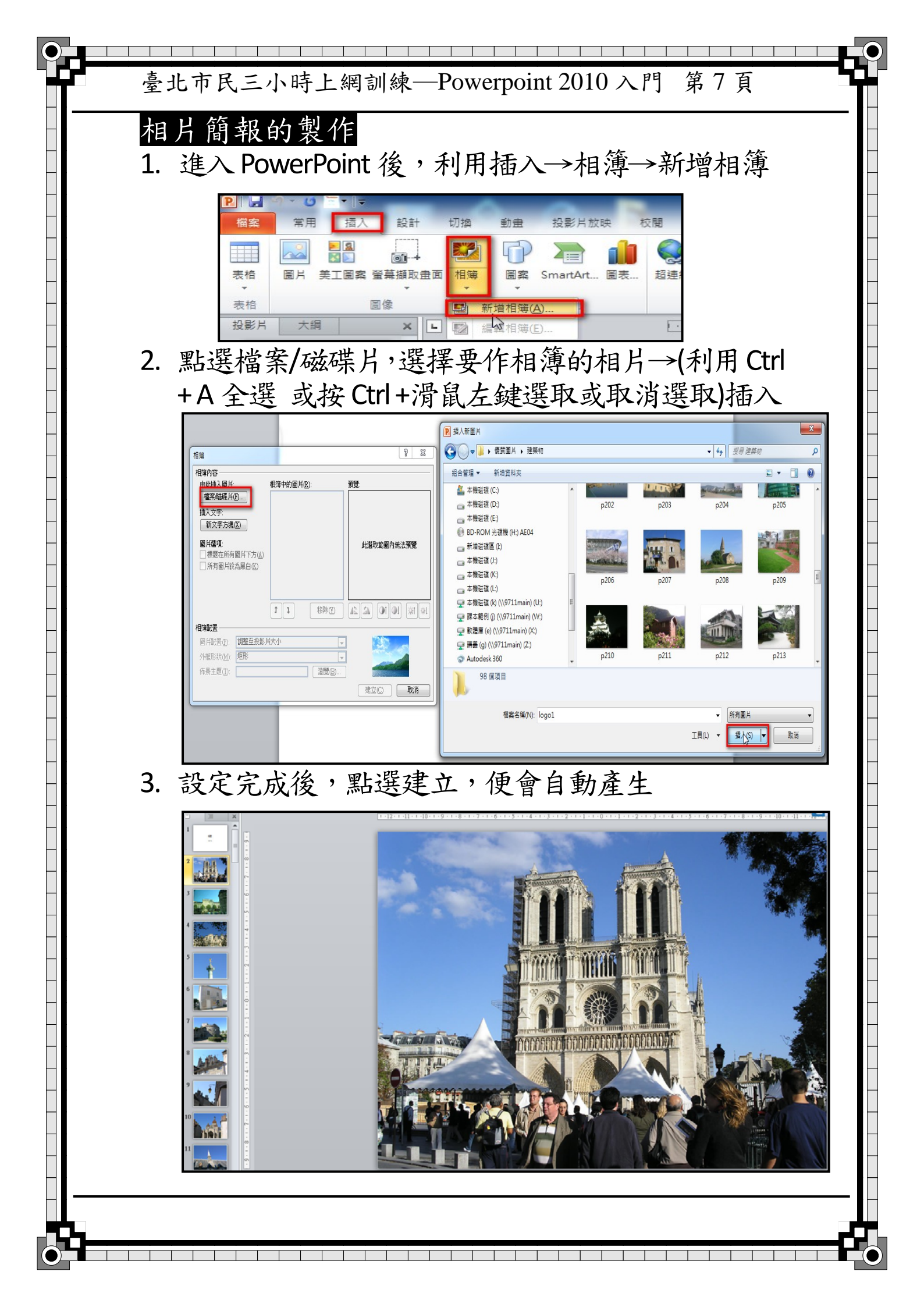

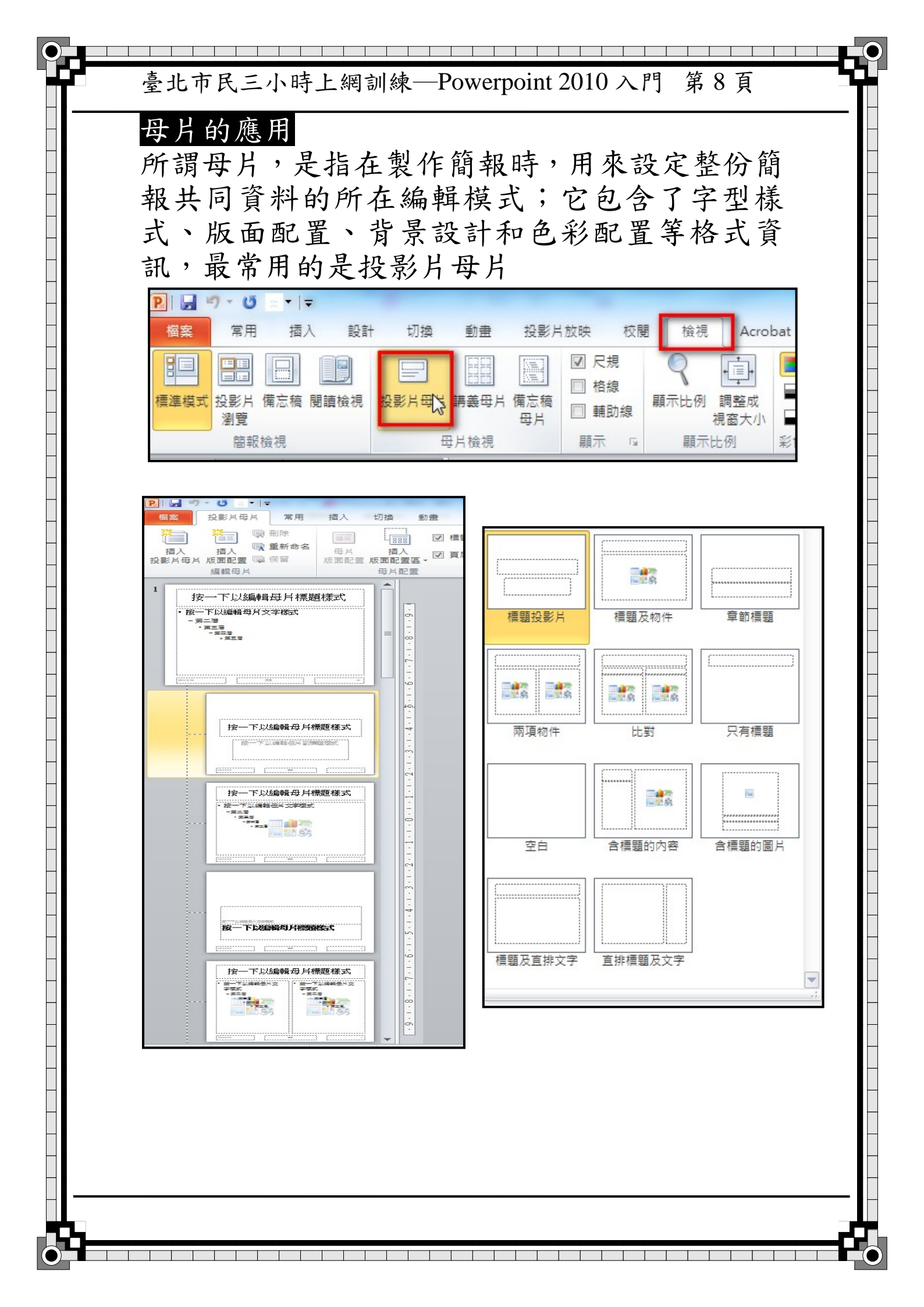

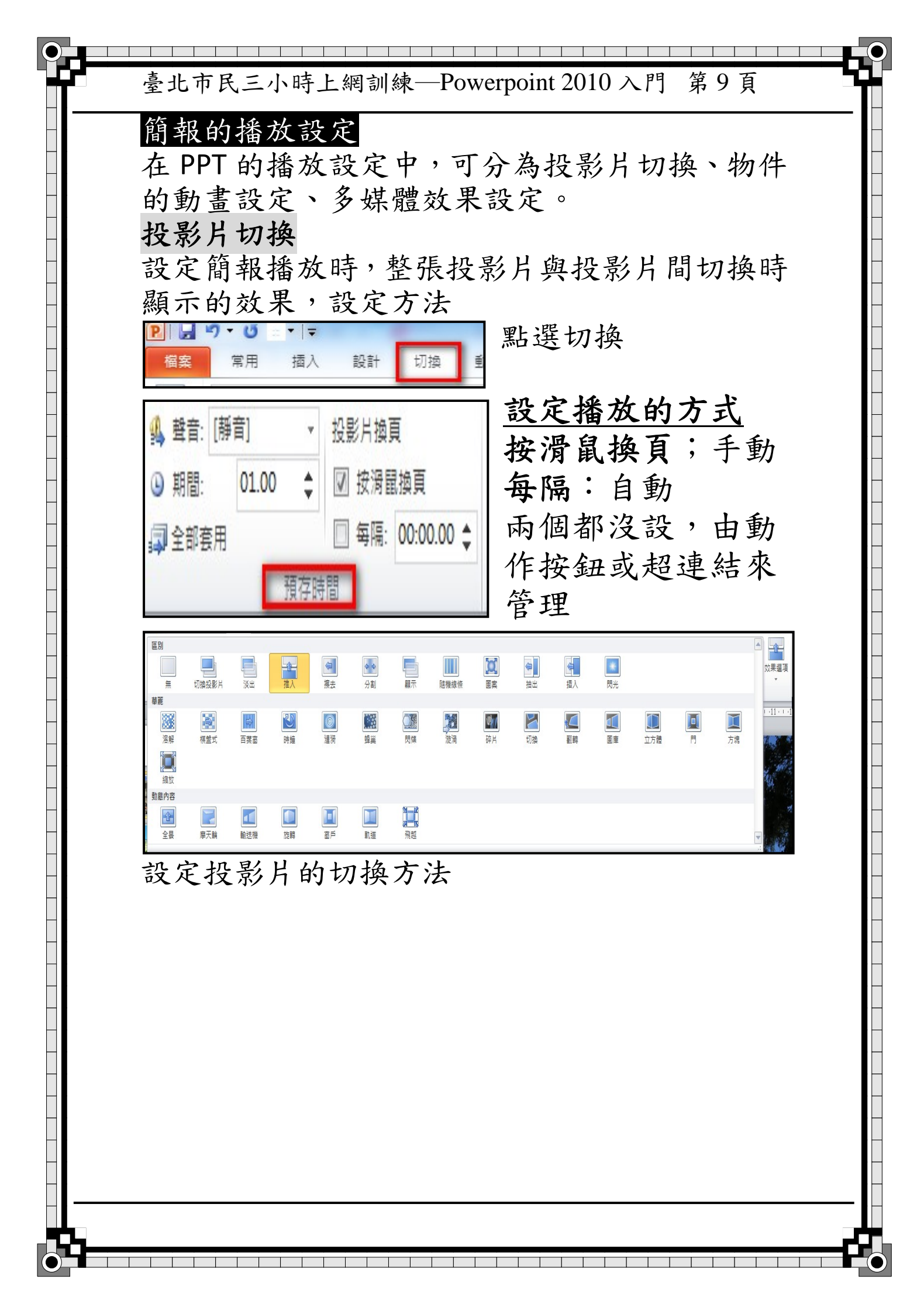

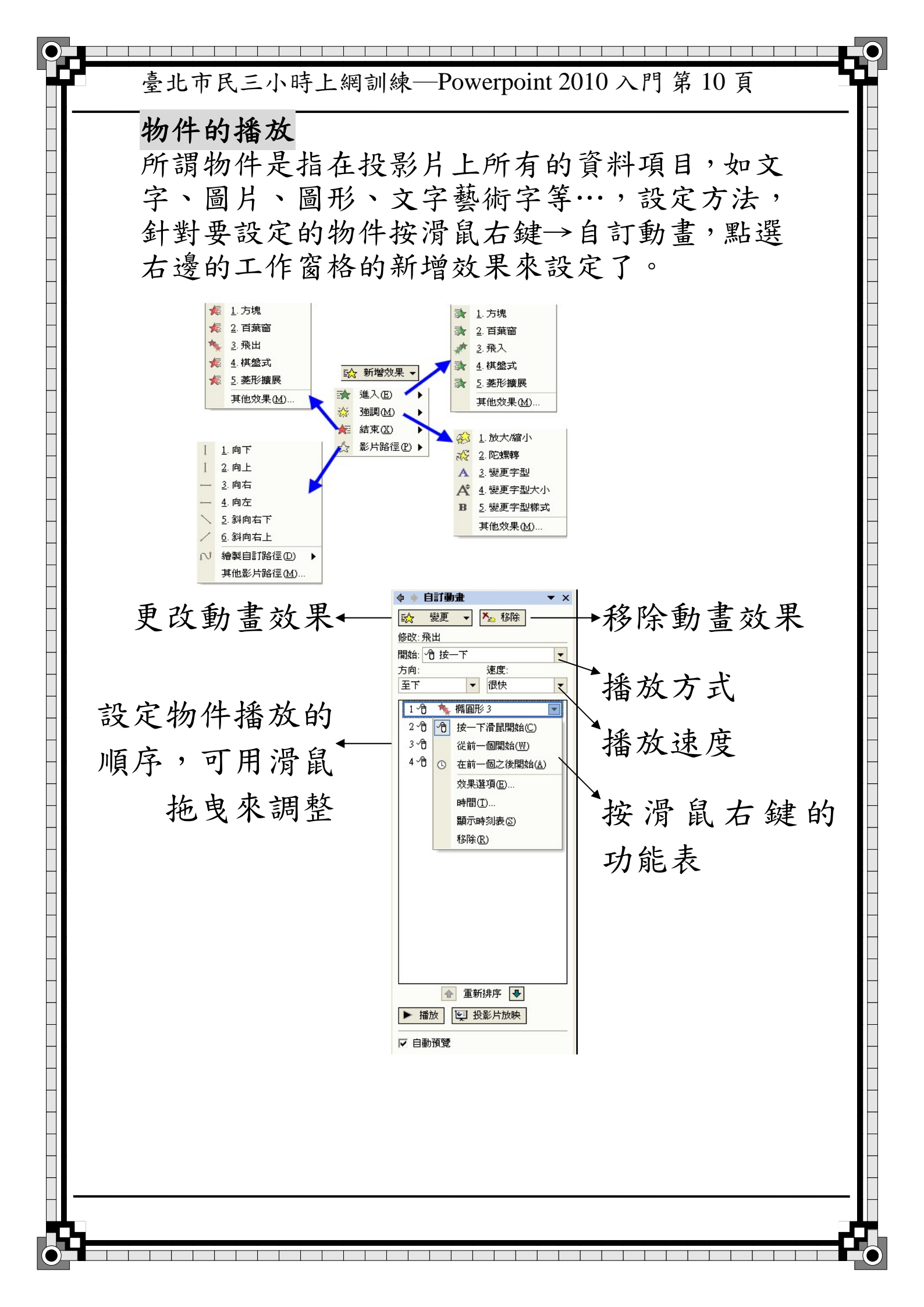

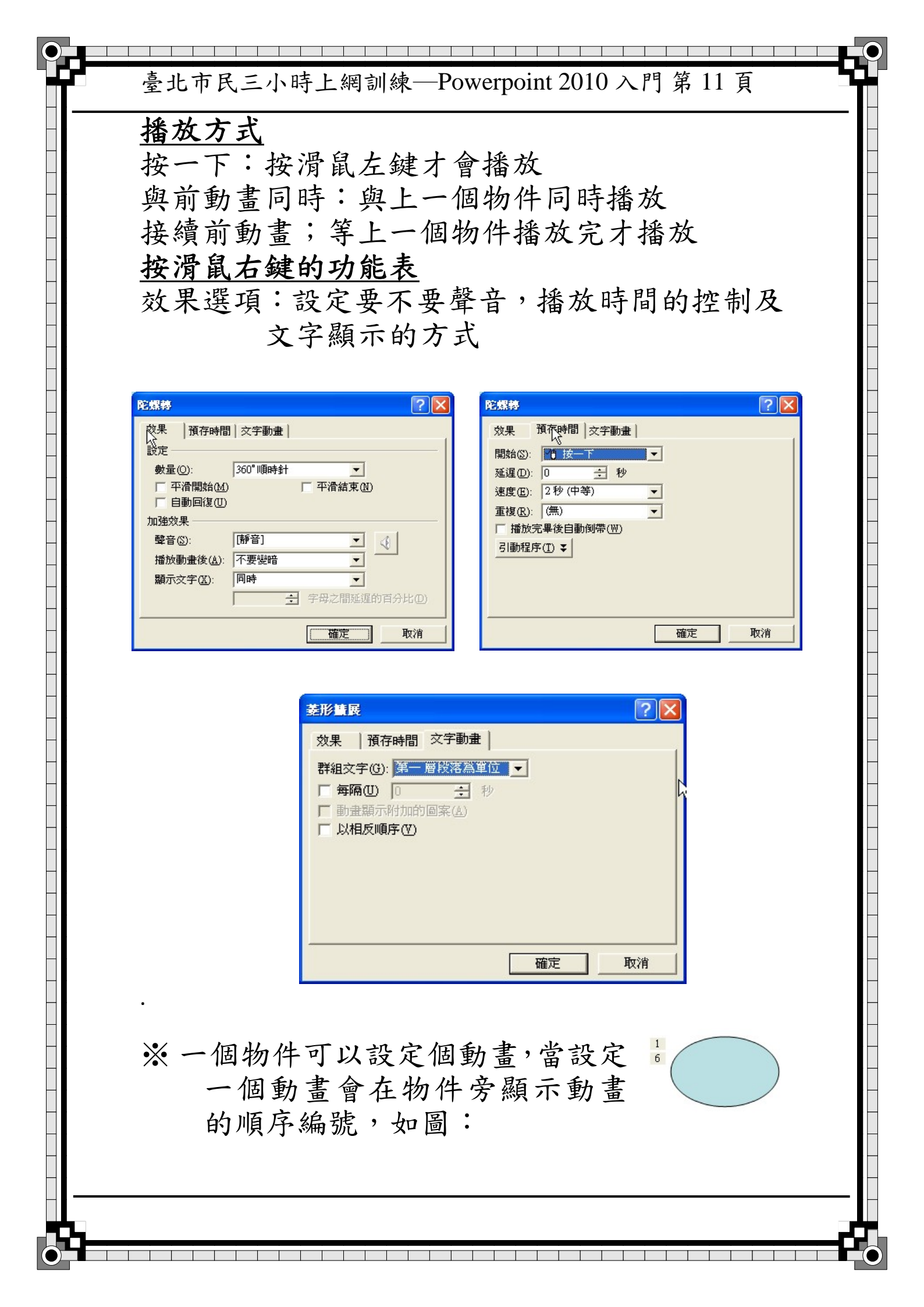

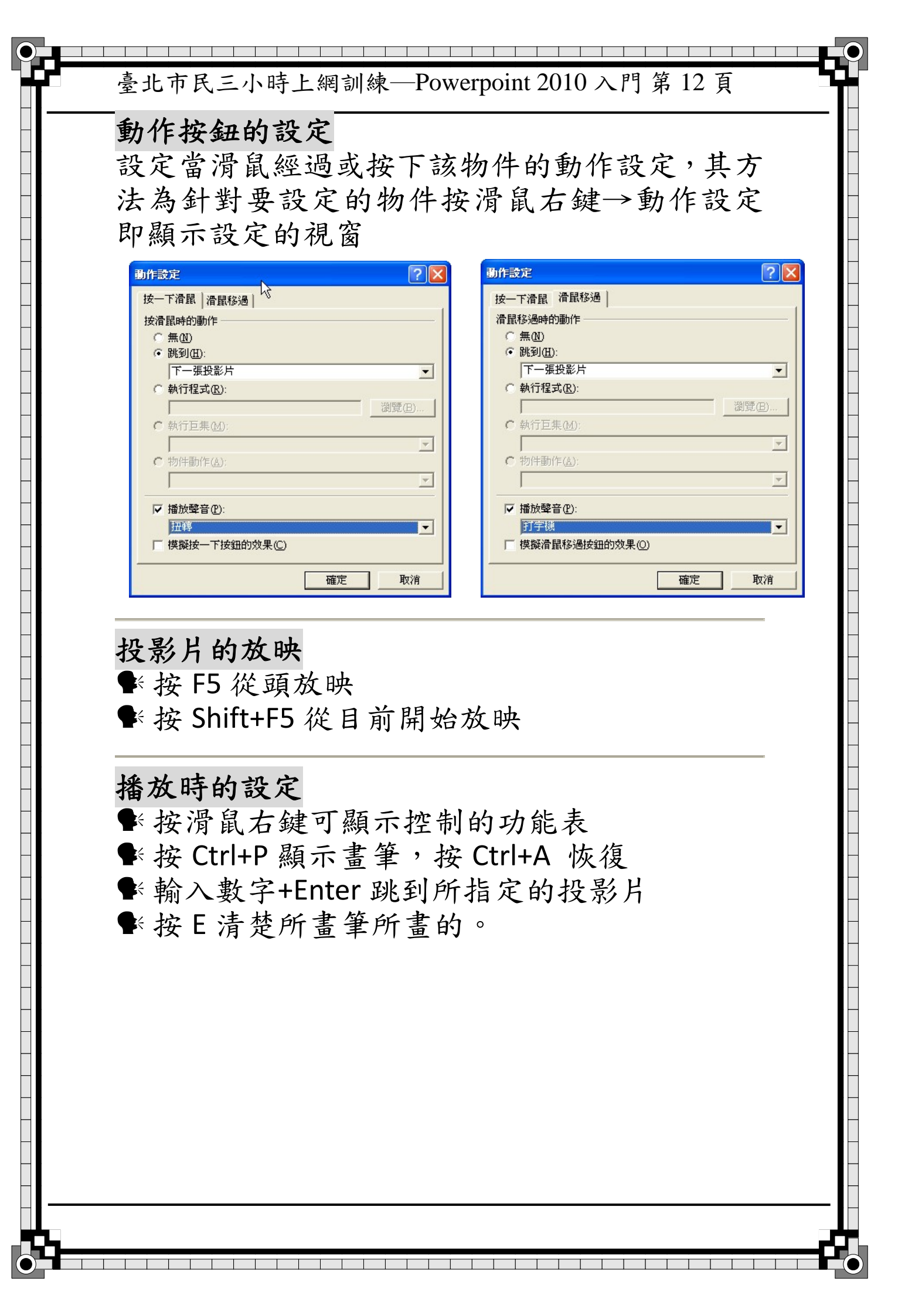